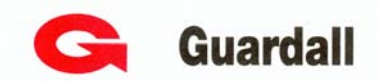

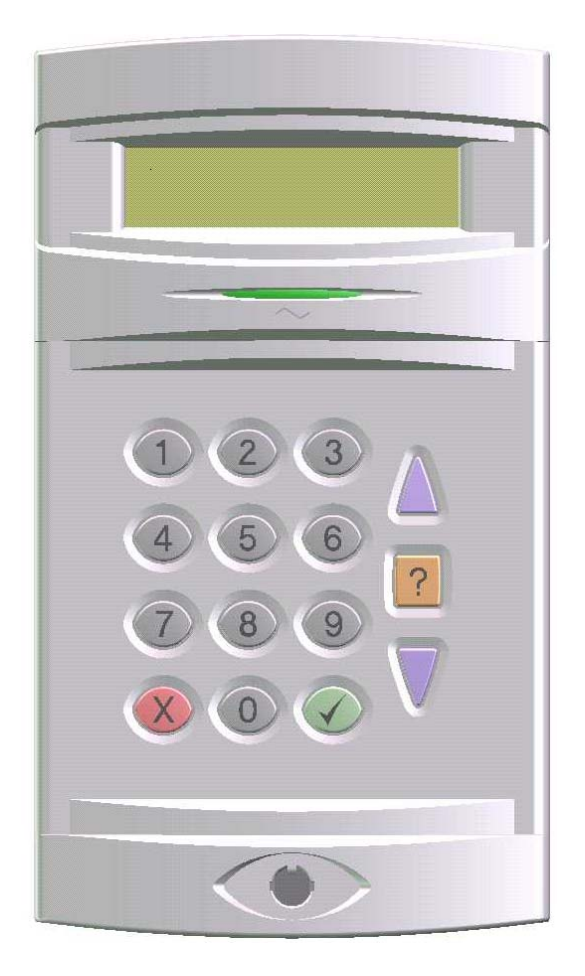

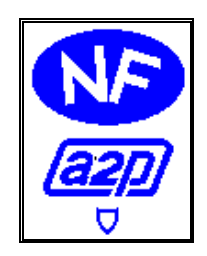

# Centrale d'alarme Intrusion QX18-QX18i-Version 3.01 Manuel d'utilisation

Ref:320858-0B

### Sommaire

| 1. A propos de la certification                                                                                                    | 3                    |
|----------------------------------------------------------------------------------------------------|----------------------|
| 2. Définitions                                                                                                    | 3                    |
| <ul> <li>3. Présentation du clavier</li></ul>                                                                                                    | <b>4</b><br>         |
| <ul> <li>4. Mise en service</li></ul>                                                                                                    | <b>5</b><br>         |
| <ul> <li>5. Mise hors service.</li> <li>5.1. Mise hors service simplifiée.</li> <li>5.2. Mise hors service Groupes.</li> </ul>                                                                                      | <b>7</b><br>7        |
| <ul> <li>6. Que faire en cas d'alarme</li> <li>6.1. Alarme pendant l'absence de l'utilisateur</li> <li>6.2. Alarme en présence de l'utilisateur</li> </ul>                                                          | <b>8</b><br>         |
| <ul> <li>7. Que faire en cas de problème</li> <li>7.1. Problème lors de la Mise En Service</li> <li>7.2. Déclenchement de l'alarme lorsque la centrale est arrêtée</li> </ul>                                       | <b>9</b><br>10<br>11 |
| <ul> <li>8. Exploitation des autres fonctionnalités</li></ul>                                                                                                    | <b>12</b><br>        |
| <ul> <li>9. Menu Utilisateur</li> <li>9.1. Arborescence du menu utilisateur</li> <li>9.2. Liste et détail des fonctions exploitables par l'utilisateur</li> <li>9.3. Navigation dans le menu utilisateur</li> </ul> | <b>16</b><br>        |

### 1. A propos de la certification

Les centrales d'alarme intrusion QX 18 et QX18I bénéficient de la certification NFA2P type 1 La gamme d'accessoires des centrales d'alarmes intrusion QX bénéficie de la certification NFA2P (association de la marque NF de l'AFNOR et de la marque A2P du CNPP) sous les numéros suivants.

| Désignation                                                   | Référence | N° NFA2P   |
|---------------------------------------------------------------|-----------|------------|
| Certification NFA2P                                           |           |            |
| Centrale QX 18 avec transmetteur (W73424 ou W73425)           | W74490    | 1210000160 |
| Centrale QX 18 sans transmetteur                              | W74490    | 1110000310 |
| Centrale QX 18i                                               | W74425    | 1210000150 |
| Clavier de commande LCD de base                               | W73807    | 112057-01  |
| Clavier de commande + lecteur de proximité                    | W73811    | 112057-02  |
| Clavier de commande + lecteur de proximité + 2 entrées alarme | W73816    | 112057-03  |
| Coffret d'alimentation avec 8 entrées Smart Expander          | W74444    | 112057-04  |
| Concentrateur 8 points                                        | W73736    | 112057-05  |
| Module de sorties 8 sorties relais                            | W73736    | 112057-06  |
| Module de sorties 8 sorties transistors                       | W73737    | 112057-07  |
| Module de sorties 8 sorties transistor dont 4 sur relais      | W73738    | 112057-08  |
| Module série                                                  | W73740    | 112057-09  |
| Clavier LCD 2 entrées alarme                                  | W73809    | 112057-10  |
| Clé électronique                                              | W72993    | 112057-11  |
| Clé de proximité                                              | W73820    | 112057-12  |

### 2. Définitions

#### AP

Défaillance d'une autoprotection qui nécessite une intervention (coffret endommagé)

#### Alarme

Indique qu'un point de détection a déclenché

#### **Groupe MES**

Combinaison d'une ou de plusieurs zones

#### Isoler

Permet de rendre inopérant un détecteur pendant un cycle Marche/Arrêt

#### MES

Mise En Service

#### MHS

Mise Hors Service

#### MHS alarme

Alarme survenue centrale arrêtée (concerne la plupart du temps les autoprotections ou les détecteurs en service 24h/24)

#### Réarmement

Effacement d'une alarme par un code ou un badge

#### Utilisateur

Personne autorisée à utiliser le système

#### Zone

Ensemble des points d'alarmes appartenant à un même espace de surveillance

#### 3. Présentation du clavier

Le clavier est l'interface principale entre l'utilisateur et la centrale QX. Il permet essentiellement de visualiser les informations provenant du système au travers de l'écran à cristaux liquides et de le piloter à l'aide des touches rétro éclairées, d'une clé électronique SmartPin (option) ou d'un badge ou jeton de proximité ProxKey (option).

#### 3.1 Description du clavier

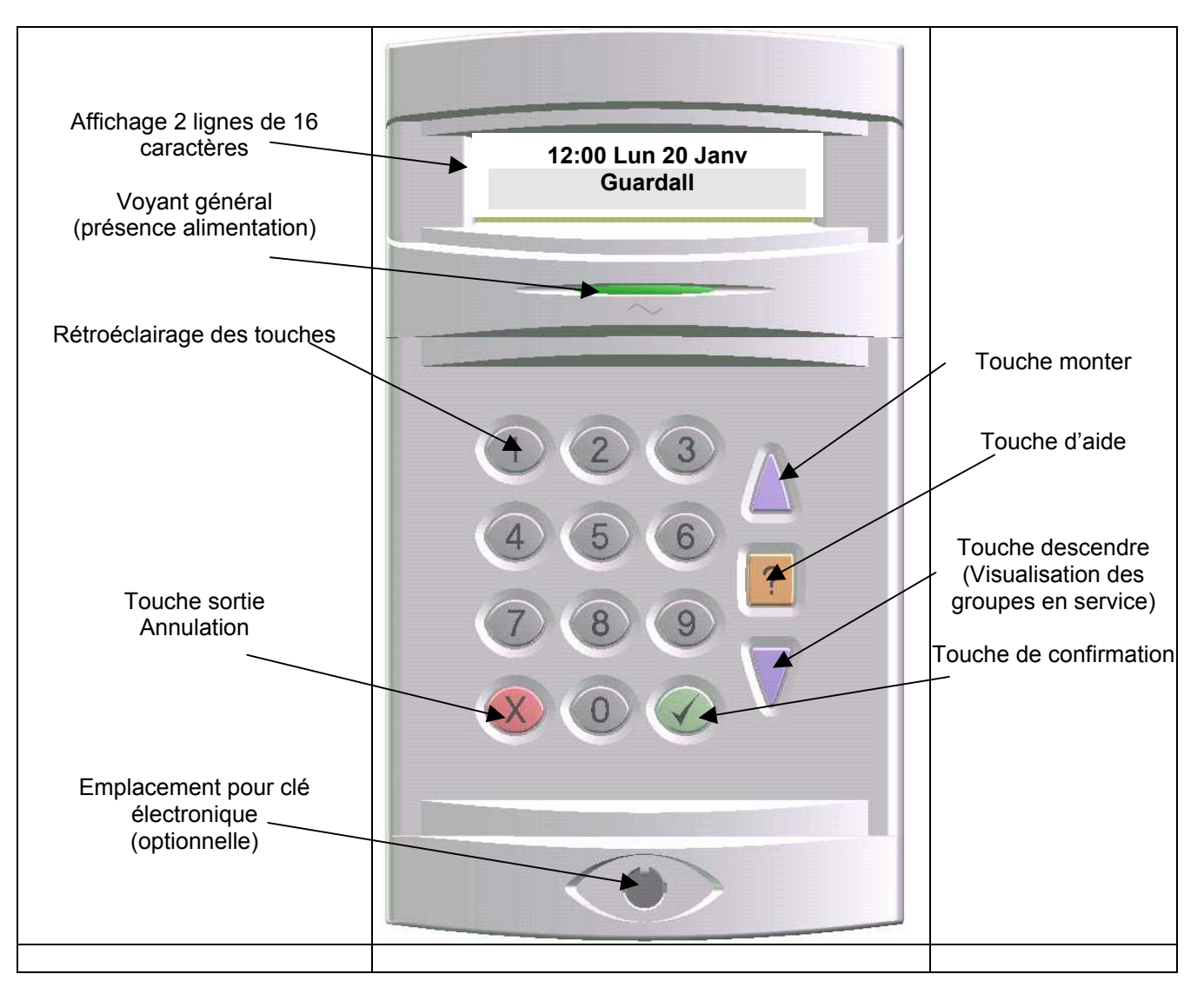

#### 3.2 Information sur l'état des alimentations

Le voyant général de couleur verte présent sous l'afficheur du clavier permet d'être informé sur l'état de l'alimentation électrique du système.

| Etat du voyant | Statut de l'alimentation                                                                                                    |
|----------------|----------------------------------------------------------------------------------------------------|
| Allumé fixe    | Le système est correctement alimenté                                                                                                    |
| Clignotement   | L'alimentation 230V ~ est coupée, la batterie assure temporairement l'alimentation du<br>système                                                                                                    |
| Eteint         | Phase critique : la batterie ne permet plus d'assurer l'alimentation du système d'alarme ;<br>le système d'alarme devient inopérant, ce qui peut entraîner des dysfonctionnement<br>(alarmes intempestives, déclenchements sirènes, blocage du clavier)<br>Contacter d'urgence votre installateur |

#### 4. Mise en service

La Mise En Service consiste à mettre sous surveillance une installation selon le paramétrage effectué. Celle-ci peut s'effectuer par trois modes selon la façon dont a été configuré le système par l'installateur : par l'entrée d'un code personnel, par présentation d'un badge de proximité ou par l'insertion d'une clé électronique SmartPin.

#### 4.1. Mise en service simplifiée

Cette action consiste à mettre en service un groupe

| Action de l'utilisateur                                                                                                    | Affichage Ecran                                   | Action du système                                                                                                    |
|----------------------------------------------------------------------------------------------------|---------------------------------------------------|----------------------------------------------------------------------------------------------------|
| Taper le code personnel et<br>appuyer sur ✓<br>ou<br>Présenter le badge ou jeton<br>devant le clavier<br>ou<br>Insérer la clé SmartPin dans le<br>réceptacle | Nom du Groupe<br>Reste 12 secondes                | Le système lance et décompte la temporisation de sortie du groupe sélectionné. Le buzzer est activé pendant la durée de la temporisation. |
| Quitter les locaux avant la fin de<br>la temporisation en empruntant<br>le chemin d'accès défini pour<br>l'installateur                                      | Heure Date<br>Nom du site<br>Nom du Groupe<br>MES | A l'issue de la temporisation, le<br>système d'alarme est Mis en<br>Service                                                               |

#### 4.2. Mise en service Groupes

La centrale d'alarme QX peut gérer plusieurs zones géographiques indépendantes appelées groupes (par exemple rez-de-chaussée, étages, dépendances, ...).

Ainsi, chacun de ces groupes peut être exploité de manière totalement indépendante.

| Action de l'utilisateur                                                                                                    | Affichage écran                                                                    | Action du système                                                                                                    |
|----------------------------------------------------------------------------------------------------|------------------------------------------------------------------------------------|----------------------------------------------------------------------------------------------------|
| Taper le code personnel et<br>appuyer sur ✓<br>ou<br>Présenter le badge ou jeton<br>devant le clavier<br>ou<br>Insérer la clé SmartPin dans le<br>réceptacle<br>Taper ✓ | 01 = Nom du Groupe 1<br>02 = Nom du Groupe 2                                       | La centrale propose tous les<br>groupes possibles pour la MES                                                                       |
| Utiliser ▲ ▼ pour afficher les<br>autres groupes possibles<br>Taper le code du groupe à<br>mettre en service<br>(01 ou 02)                                              | 03 = Nom du Groupe 3<br>04 = Nom du Groupe 4<br>Nom du Groupe<br>Reste 12 secondes | Le système lance et décompte la<br>temporisation de sortie du<br>groupe sélectionné. Le buzzer<br>est activé pendant la durée de la |
| Quitter les locaux avant la fin de<br>la temporisation en empruntant<br>le chemin d'accès défini pour<br>l'installateur                                                 | Heure Date<br>Nom du site<br>Nom du Groupe<br>MES                                  | A l'issue de la temporisation, le<br>système d'alarme est mis en<br>service                                                         |

#### 4.3. Mise en service rapide

La centrale d'alarme QX peut être paramétrée par l'installateur pour réaliser des mises en service rapides. Ce type de fonctionnement ne nécessite pas de saisie de code pour la mise en service du groupe souhaité.

| Affichage écran             | Action du système                                                                                   |
|-----------------------------|----------------------------------------------------------------------------------------------------|
| Heure – Date<br>Nom du site | La centrale lance la mise en service.<br>Le buzzer est activé pendant la durée de la temporisation. |
|                             | Affichage écran<br>Heure – Date<br>Nom du site                                                      |

6

#### 5. Mise hors service

La Mise Hors Service consiste à arrêter la centrale d'alarme en passant auparavant par un chemin d'entrée défini par l'installateur

#### 5.1. Mise hors service simplifiée

| Action de l'utilisateur                                                                                                    | Affichage écran           | Action du système                                                                                                    |
|----------------------------------------------------------------------------------------------------|---------------------------|----------------------------------------------------------------------------------------------------|
| Accéder au locaux par le chemin<br>d'entrée défini                                                                                                    |                           | Le buzzer du clavier est actif<br>pour signaler que la centrale est<br>en service, et lance la<br>temporisation d'entrée |
| Taper le code personnel et<br>appuyer sur ✓<br>ou<br>Présenter le badge ou jeton<br>devant le clavier<br>ou<br>Insérer la clé SmartPin dans le<br>réceptacle | Nom du Groupe<br>MHS      | La centrale arrête le groupe                                                                                             |
|                                                                                                    | Heure Date<br>Nom du site | La centrale affiche l'écran<br>d'attente                                                                                 |

#### 5.2. Mise hors service Groupes

| Action de l'utilisateur                                                                                                    | Affichage écran                              | Action du système                                                  |
|----------------------------------------------------------------------------------------------------|----------------------------------------------|--------------------------------------------------------------------|
| Taper le code personnel et<br>appuyer sur ✓<br>ou<br>Présenter le badge ou jeton<br>devant le clavier<br>ou<br>Insérer la clé SmartPin dans le<br>réceptacle | 01= MHS<br>02= MES<br>                       |                                                                    |
| Taper 01 (MHS)                                                                                                    | 01 = Nom du Groupe 1<br>02 = Nom du Groupe 2 | La centrale propose tous les groupes possibles pour la MHS         |
| Utiliser ▲                                                                                                    | 03 = Nom du Groupe 3<br>04 = Nom du Groupe 4 |                                                                    |
| Taper le code du groupe à<br>mettre hors service<br>(01 ou 02)                                                                                               | Nom du Groupe<br>MHS                         | La centrale arrête le groupe<br>choisi et revient à l'état initial |
| Refaire la procédure depuis le<br>début pour mettre hors services<br>les autres groupes                                                                      | Heure Date<br>Nom du site                    |                                                                    |

#### 6. Que faire en cas d'alarme

Une alarme est une information de la centrale traduisant un problème sur l'installation.

Elle peut être due à un déclenchement sur un détecteur, à un sabotage sur les coffrets (autoprotection) ou des anomalies détectées par le système tel que la disparition du secteur, de la coupure de la ligne téléphonique....

#### 6.1. Alarme pendant l'absence de l'utilisateur

On considère le cas d'un utilisateur tentant de mettre hors service la centrale d'alarme.

| Action de l'utilisateur                                                                                                    | Affichage écran                                    | Action du système                                                                                                    |
|----------------------------------------------------------------------------------------------------|----------------------------------------------------|----------------------------------------------------------------------------------------------------|
| Accéder au locaux par le chemin<br>d'entrée défini                                                                                                    |                                                    | Le buzzer du clavier est actif<br>pour signaler que la centrale est<br>en service, et lance la<br>temporisation d'entrée                                     |
| Taper le code personnel et<br>appuyer sur ✓<br>ou<br>Présenter le badge ou jeton<br>devant le clavier<br>ou<br>Insérer la clé SmartPin dans le<br>réceptacle | Nom du Groupe<br>MHS                               | La centrale arrête le groupe                                                                                                    |
|                                                                                                    | Nom du point<br>Type d'événement<br>✓ = Rearmement | La centrale affiche l'origine de<br>l'alarme ainsi que le type<br>d'alarme.<br>Puis la centrale propose le<br>réarmement pour effacer la<br>mémoire d'alarme |
| Taper ✓                                                                                                    | 02 = MES<br>04 = Tst                               | La centrale affiche les menus suivants                                                                                                    |

#### 6.2. Alarme en présence de l'utilisateur

| Action de l'utilisateur                                                          | Affichage écran                  | Action du système                                                                                         |
|----------------------------------------------------------------------------------|----------------------------------|----------------------------------------------------------------------------------------------------|
|                                                                                  |                                  | Les asservissements de la<br>centrale sont activés : sirène,<br>flash                                     |
| Taper le code personnel et<br>appuyer sur ✓<br>ou<br>Présenter le badge ou jeton | Nom du Groupe<br>MHS             | La centrale arrête les sirènes et<br>autres asservissements.                                              |
| devant le clavier<br>ou<br>Insérer la clé SmartPin dans le<br>réceptacle         | Nom du point<br>Type d'événement | La centrale met le groupe hors<br>service et affiche les sources<br>d'alarmes présentes par<br>défilement |
|                                                                                  | ✓ = Réarmement                   | La centrale propose le<br>réarmement pour effacer la<br>mémoire d'alarme                                  |
| Taper ✓                                                                          | 02 = MES<br>04 = Tst             | La centrale efface la mémoire<br>d'alarme et affiche les menus<br>suivants.                               |
| Taper x et ✓ ou attendre 2<br>minutes                                            | Heure Date<br>Nom du site        | La centrale revient à l'affichage initial                                                                 |

#### 7. Que faire en cas de problème

Tout problème à une origine et pouvoir en déterminer la cause permet de gagner du temps pour sa résolution. C'est pourquoi la centrale affiche, à travers l'écran LCD du clavier d'exploitation, les informations liées aux différents évènements.Il est donc important de les noter précisément pour réaliser par soi-même un diagnostic où le cas échéant pour faire intervenir à bon escient votre installateur.

### 7.1. Problème lors de la Mise En Service

| Action de l'utilisateur                                                                                                | Affichage écran                                   | Action du système                                                                                                    |
|----------------------------------------------------------------------------------------------------|---------------------------------------------------|----------------------------------------------------------------------------------------------------|
| Taper le code personnel et appuyer sur ✓ ou                                                                            | MES Impossib                                      | la centrale affiche l'impossibilité de mise en service.                                                                                                    |
| Présenter le badge ou jeton<br>devant le clavier<br>ou<br>Insérer la clé SmartPin dans le<br>réceptacle                | Nom du Point<br>Type d'événement                  | Les défauts présents sont affichés.                                                                                                    |
|                                                                                                    | 02 = MES<br>03 = Rearmement                       | La centrale revient ensuite à l'affichage initial                                                                                                    |
|                                                                                                    |                                                   | Vérifier et corriger la source du défaut.                                                                                                    |
| Recommencer la procédure de<br>MES en service :<br>Taper 02                                                            | 02 = MES<br>03 = Rearmement                       | Le système lance et décompte<br>la temporisation de sortie du<br>groupe sélectionné. Le buzzer<br>est activé en continu pendant la<br>durée de la temporisation. |
| Quitter les locaux avant la fin de<br>la temporisation en empruntant<br>le chemin d'accès défini par<br>l'installateur | Nom du Groupe<br>MES<br>Heure Date<br>Nom du site | A l'issue de la temporisation, le<br>système d'alarme est mis en<br>service                                                                                      |

Persistance du problème : appeler votre installateur en lui précisant la cause du problème affichée sur le clavier.

10

#### 7.2. Déclenchement de l'alarme lorsque la centrale est arrêtée

| Action de l'utilisateur                                                                                                    | Affichage écran                                        | Action du système                                                                                                    |
|----------------------------------------------------------------------------------------------------|--------------------------------------------------------|----------------------------------------------------------------------------------------------------|
|                                                                                                    |                                                        | Les buzzers des claviers sont<br>activés.<br>Les sirènes pourraient être<br>activées si elles sont<br>paramétrées.                          |
| Taper le code personnel et<br>appuyer sur ✓<br>ou<br>Présenter le badge ou jeton<br>devant le clavier<br>ou<br>Insérer la clé SmartPin dans le<br>réceptacle | MHS Alarme<br>Nom du Point<br>Type événement           | La centrale informe de la<br>présence d'une alarme centrale<br>arrêtée (MHS)<br>Et affiche les différentes causes<br>de cette alarme        |
|                                                                                                    | ✓ = Rearmement                                         | La centrale propose l'effacement de ces alarmes                                                                                             |
| Taper ✓                                                                                                    | 02 = MES<br>04 = TST<br>Nom du Point<br>Type événement | La centrale affiche les menus<br>possibles si le défaut est réarmé<br>Si le défaut est persistant,<br>l'affichage des défauts<br>réapparaît |
| Vérifier s'il ne s'agit pas d'un<br>point oublié ouvert.<br>Dans ce cas fermer ce point<br>et recommencer la procédure<br>de réarmement.                     |                                                        |                                                                                                    |
| Taper x et ✓ ou attendre 2<br>minutes                                                                                                    | Heure Date<br>Nom du site                              | La centrale retourne à son état initial                                                                                                    |

Persistance du problème : appeler votre installateur en lui précisant la cause du problème affichée sur le clavier.

# 8. Exploitation des autres fonctionnalités 8.1. Consultation de la mémoire d'événements

La centrale QX mémorise jusqu'à 250 événements. L'utilisateur peut à tout moment consulter la mémorisation de ces événements en suivant la procédure décrite ci-dessous.

| Action de l'utilisateur                                                                                                    | Affichage écran                      | Action du système                                                                                                    |
|----------------------------------------------------------------------------------------------------|--------------------------------------|----------------------------------------------------------------------------------------------------|
| Taper le code personnel et<br>Appuyer sur la touche ∨<br>ou<br>Présenter le badge ou le jeton<br>devant le clavier<br>ou<br>Insérer la clé électronique           | 02 = MES<br>04 = Test                |                                                                                                    |
| SmartPin dans le réceptacle                                                                                                    |                                      |                                                                                                    |
| Utiliser la touche ▼ pour afficher<br>les fonctions relatives aux<br>événements mémorisés et taper<br>le numéro correspondant à la<br>fonction mémoire recherchée | 10 = Evnt Total<br>11 = Evnt Pt      | <ol> <li>Affiche la totalité des<br/>évènements mémorisés</li> <li>Affiche les événements<br/>mémorisés relatifs à un point</li> <li>Affiche les évènements</li> </ol>          |
|                                                                                                    | 12 = Evnt Util<br>13 = Evnt CL       | mémorisés relatifs à un<br>utilisateur<br>13. Affiche les évènements<br>mémorisés relatifs à un clavier<br>14. Affiche los évènements                                           |
|                                                                                                    | 14 = Evnt date<br>15 = Evnt Alarme   | mémorisés relatifs à une date<br>15. Affiche les évènements<br>mémorisés relatifs à des<br>alarmes                                                                              |
| Choisir l'option souhaitée en<br>tapant 1 ou 2                                                                                                    | 1= Affichage<br>2 = Imprimer Alarme  | <ol> <li>Permet de visualiser<br/>l'événement sur l'écran du<br/>clavier</li> <li>Permet d'éditer les<br/>événements sur une imprimante<br/>raccordée à la centrale.</li> </ol> |
| Utiliser les touches ▲▼ pour<br>faire défiler les événements sur<br>le clavier:                                                                                   | Nom de l'évènement<br>Type événement | Affichage de l'événement                                                                                                    |
| Utiliser la touche ? pour afficher<br>l'heure de l'événement.                                                                                                    | Heure<br>Type Evénement              | Affichage de l'heure                                                                                                    |
| Utiliser la touche ? pour afficher<br>La date complète et le N°<br>d'événement                                                                                    | JJ-DDMMAAAA<br>NNNNN                 |                                                                                                    |
| Taper <b>x</b> et ✓ ou attendre 2 mn                                                                                                    | Heure - Date<br>Nom du site          | La centrale revient à son état<br>initial                                                                                                    |

#### 8.2. Réglage de l'horloge

La centrale QX étant un équipement destiné à la protection des biens et des personnes, il appartient à l'installateur de s'assurer du réglage correct de l'horloge et de la date.

Toutefois, l'utilisateur a la possibilité de réaliser un réglage de l'horloge dans les limites de ± 75 min.

| Action de l'utilisateur                                                                                                    | Affichage écran           | Action du système                                                |
|----------------------------------------------------------------------------------------------------|---------------------------|------------------------------------------------------------------|
| Taper le code personnel et<br>Appuyer sur la touche ∨<br>ou<br>Présenter le badge ou le jeton<br>devant le clavier<br>ou<br>Insérer la clé électronique<br>SmartPin dans le réceptacle | 02 = MES<br>04 = Test     | La centrale affiche les fonctions<br>accessibles à l'utilisateur |
| Taper 20                                                                                                    | Heure<br>17:30            |                                                                  |
| Taper ✓                                                                                                    | Heure<br>Entrez HH : MM   |                                                                  |
| Saisir l'heure souhaitée                                                                                                    | Heure<br>17:45            | La centrale affiche l'heure réglée                               |
| Taper <b>x</b>                                                                                                    | 02 = MES<br>04 = Test     |                                                                  |
| Taper <b>x</b>                                                                                                    | ✓ = Valide sortie         | La centrale propose de quitter le menu                           |
| Taper ✓                                                                                                    | Heure Date<br>Nom du site | La centrale revient à son état<br>initial                        |

#### 8.3. Code Utilisateur

#### 8.3.1. Code utilisateur par défaut

La centrale QX est paramétrée en usine avec un code utilisateur (ou code personnel) portant le numéro : 0202

8.3.2. Changement de code utilisateur
Dès que l'utilisateur a pris en main son installation, il est conseillé de créer son(ses) code(s) utilisateur(s).
La centrale QX 18 permet de gérer 19 utilisateurs (chacun identifié par un code personnalisé de 4 à 6 chiffres).

| Action de l'utilisateur                                                                                                    | Affichage écran              | Action du système                                                   |
|----------------------------------------------------------------------------------------------------|------------------------------|---------------------------------------------------------------------|
| Taper le code personnel et<br>Appuyer sur la touche ∨<br>ou<br>Présenter le badge ou le jeton<br>devant le clavier<br>ou<br>Insérer la clé électronique<br>SmartPin dans le réceptacle | 02 = MES<br>04 = Test        | La centrale affiche les fonctions<br>possibles à l'utilisateur      |
| Taper 06                                                                                                    | Entrez Nouveau<br>Code :     |                                                                     |
| Taper le nouveau Code<br>Saisir une deuxième fois le code<br>(confirmation)                                                                                                    | Re-entrez Nouveau<br>Code :  | La centrale demande une<br>deuxième fois la saisie du même<br>code. |
| Taper <b>x</b>                                                                                                    | 02 = MES<br>04 = Test        | La centrale affiche les menus                                       |
| Taper <b>x</b>                                                                                                    | $\checkmark$ = Valide sortie | La centrale propose de quitter le<br>menu                           |
| Taper ✓                                                                                                    | Heure Date<br>Nom du site    | La centrale revient à son état<br>initial                           |

#### 8.4. Changement du numéro de téléphone format vocal ou bip DTMF

Lorsque la centrale d'alarme QX18 est équipée d'un transmetteur téléphonique vocal, elle peut être paramétrée par l'installateur pour transmettre des informations d'alarme sous forme d'un message vocal. La centrale d'alarme QX18I dispose d'un transmetteur téléphonique intégré qui lui, permet d'envoyer des bips d'alarme.

Ce message ou ces bips pourront être écoutés sur un simple téléphone dont le numéro peut être modifié à volonté par l'utilisateur.

#### Remarque

Voir votre installateur pour l'enregistrement des messages vocaux personnalisés et pour affecter les bips à des types d'alarme.

| Action de l'utilisateur                                                                                                    | Affichage écran                     | Action du système                                                                               |
|----------------------------------------------------------------------------------------------------|-------------------------------------|-------------------------------------------------------------------------------------------------|
| Taper le code personnel et<br>Appuyer sur la touche ✓<br>ou<br>Présenter le badge ou le jeton<br>devant le clavier<br>ou<br>Insérer la clé électronique<br>SmartPin dans le réceptacle | 02 = MES<br>04 = Tst                | La centrale affiche les différents<br>menus                                                     |
| Taper 08                                                                                                    | Numero Tel<br>Numero _              | La centrale demande le numéro<br>de téléphone à changer parmi<br>les 4 numéros possibles        |
| Taper le numéro souhaité<br>( 1 à 4)                                                                                                    | Numero Tel 2<br>01 34 34 34 90      | La centrale affiche le numéro du téléphone concerné (clignote)                                  |
|                                                                                                    | Non Valide<br>Non Autorise          | Cette affichage apparaît si le<br>numéro de téléphone n'est pas<br>programmé ou n'est pas vocal |
| Saisir le nouveau numéro<br>Si un préfixe de sortie est<br>nécessaire taper 0 et ,<br>"," est obtenue avec la<br>touche ▼                                                              | Numero Tel 2<br>0, 01 34 34 34 85   | La centrale affiche le nouveau numéro saisi (clignote)                                          |
| Taper <b>x</b>                                                                                                    | Numero Tel<br>Numero                | La centrale affiche l'écran précédent                                                           |
| Taper <b>x</b>                                                                                                    | 08 = Numero Tel<br>09 = Arret Trans | La centrale affiche l'écran suivant                                                             |
| Taper <b>x</b>                                                                                                    | ✓= Valide sortie                    |                                                                                                 |
| Taper ✓                                                                                                    | Heure Date<br>Nom du site           | La centrale revient à son état<br>initial                                                       |

#### 9. Menu Utilisateur

#### 9.1. Arborescence du menu utilisateur

En marge des fonctionnalités détaillées ci-dessus dans le manuel utilisation, il existe de nombreuses autres possibilités d'exploitation offertes par la centrale QX à travers un menu dynamique et contextuel.

L'arborescence complète de ce menu est présentée ci-dessous afin de permettre une navigation avec le clavier lcd.

## Menu Utilisateur

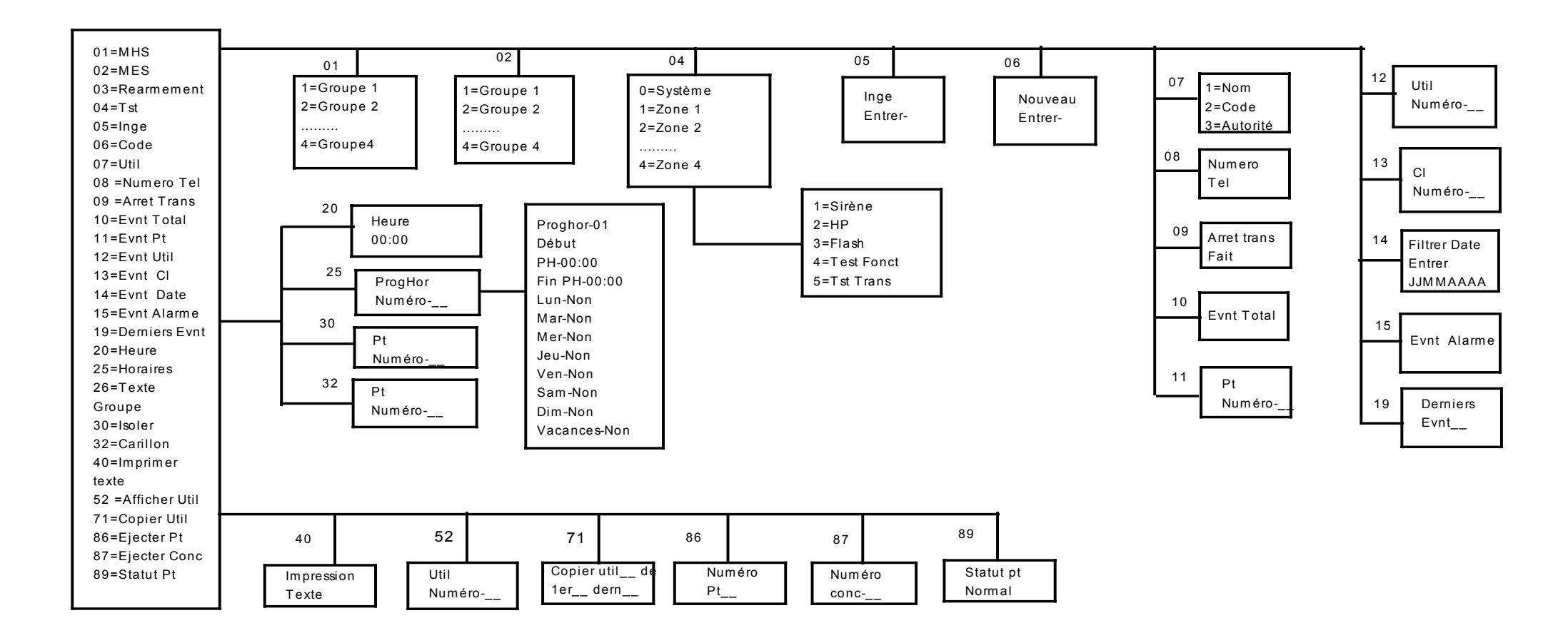

### 9.2. Liste et détail des fonctions exploitables par l'utilisateur

| Affichage écran    | Description de la fonction                                               |
|--------------------|--------------------------------------------------------------------------|
| 01 = MHS           | Mise hors service du système d'alarme                                    |
| 02 = MES           | Mise en service du système d'alarme                                      |
| 03 = Réarmement    | Permet d'effacer les alarmes mémorisées ou en cours                      |
| 04 = Tst           | Permet de tester le bon fonctionnement du système d'alarme               |
|                    | Exemples                                                                 |
|                    | Activation des sirènes, des flashs                                       |
|                    | Vérification du déclenchement des détecteurs                             |
|                    | Vérification de la transmission                                          |
| 05 = Inge          | Permet à l'installateur de rentrer dans le Menu Installateur qui lui est |
|                    | réservé.                                                                 |
|                    | Remarque                                                                 |
|                    | L'installateur ne peut avoir accès au Menu Installateur qu'après que     |
|                    | l'utilisateur ait tapé son code personnel                                |
| 06 = Code          | Permet à l'utilisateur de modifier son code personnel                    |
| 07 = Util          | Permet à l'utilisateur maître de créer des utilisateurs pour le système  |
|                    | d'alarme.                                                                |
|                    | Paramètres accessibles :                                                 |
|                    | Nom de l'utilisateur                                                     |
|                    | Code personnel attribué initialement à l'utilisateur                     |
|                    | Hierarchie qui definit le niveau d'acces de l'utilisateur du système     |
|                    | Permet de changer le numero de telephone en mode vocal                   |
| 09 = Arret Trans.  | Permet d'arreter un cycle de transmission en cours                       |
| 10 = EVIII-10Iai   | Acces a la totalle de la memoire d'évènements                            |
| 11 = EVNI-PI       | Acces a la memoire d'évènements liée à un point particulier              |
| 12 = EVIII-UII     | Acces à la mémoire d'évènements liée à un utilisateur particulier        |
| 13 = EVIII-CI      | Acces a la memoire d'évènements liée à un clavier particulier            |
| 14 = EVIII-Dale    | Acces a la mémoire d'évènements liée a une date particulière             |
| 15 = EVIII-Alarme  | Acces à la memoire d'évenements liée aux alarmes                         |
| 19 = Demiers Evnt  | Permet de visualiser directement les 25 derniers evenements              |
| 20 = Heure         | Reglage de l'heure                                                       |
| 25 = Horaires      | Permet de choisir les jours applicables au programme noraire             |
| 20 = Groupe Texte  | Permet de la conservice de mise en service                               |
|                    | Exemple                                                                  |
|                    | Lors d'une mise en service, cette fonction nermet de ne pas activer.     |
|                    | La surveillance d'un point (si ce point est en défaut permanent ou si    |
|                    | l'on souhaite ne nas actionner la surveillance d'une zone particulière)  |
| 32 = Carillon      | Permet d'actionner les hauts-narleurs de la centrale et le huzzer des    |
|                    | claviers lorsque le détecteur sélectionné à travers la fonction          |
|                    | « Carillon » est sollicité (en alarme) : ceci lorsque le système est     |
|                    | hors service.                                                            |
|                    | Exemple                                                                  |
|                    | Indication de passage dans certaines zones                               |
| 40 = Imprime Text. | Permet d'imprimer tous les libellés programmés dans la centrale          |
|                    | (noms, groupes, points,)                                                 |
| 52 = Afficher Util | Permet de lire une carte ou un jeton de proximité Guardall et d'en       |
|                    | afficher le propriétaire                                                 |
| 71 = Copier Util   | Permet de dupliquer la hiérarchie d'un utilisateur sur un autre          |
| 86 = Ejecter Pt    | Permet d'éjecter l'autoprotection et l'alarme d'un point jusqu'à         |
|                    | rétablissement manuel                                                    |
|                    | Exemple                                                                  |
|                    | Détecteur défectueux en attente de remplacement                          |
| 87 = Ejecter conc  | Permet d'éjecter l'autoprotection d'un concentrateur jusqu'à             |
|                    | rétablissement normal                                                    |
|                    | Exemple                                                                  |
|                    | Coffret d'un concentrateur défectueux en attente de remplacement         |
| 89 = Statut Pt     | Indique l'état des entrées de la centrale (défaut, en alarme,)           |

**9.3. Navigation dans le menu utilisateur** L'accès au menu utilisateur s'effectue toujours par la saisie du code utilisateur personnel. La centrale affiche les fonctions du menu autorisées selon la hiérarchie propre de l'utilisateur .

| Action de l'utilisateur                                                                                                    | Affichage écran               | Action du système                                              |
|----------------------------------------------------------------------------------------------------|-------------------------------|----------------------------------------------------------------|
| Taper le code personnel et<br>appuyer sur ✓<br>ou<br>Présenter le badge ou le jeton<br>devant le clavier<br>ou<br>Insérer la clé SmartPin dans le<br>réceptacle | 02 = MES<br>04 = Tst          | La centrale affiche les premières<br>arborescences principales |
| Taper sur ▲                                                                                                    | 89 = Statut Pt<br>02 = MES    | La centrale déroule le menu vers<br>le haut                    |
| Taper sur ▼                                                                                                    | 04 = Tst<br>05 = Inge         | La centrale déroule le menu vers<br>le bas                     |
| Taper le numéro de la fonction souhaitée                                                                                                    | 1 = Sirène<br>2 = Flash       | La centrale affiche les options liées à la fonction choisie    |
| Taper <b>x</b>                                                                                                    | $\checkmark$ = Valider sortie | La centrale propose de sortir du menu                          |
| Taper ✓                                                                                                    | Heure – Date<br>Nom du site   | La centrale revient à l'état initial                           |

19

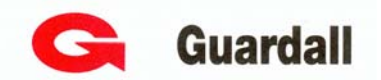

#### **Contacts Services Distributeurs**

#### **Contacts Services Installateurs**